# 神奈川県 日次報告 web フォーム入力マニュアル

## 1. ログイン方法

(1) QR コード読み込み(スマートフォン又は携帯電話)

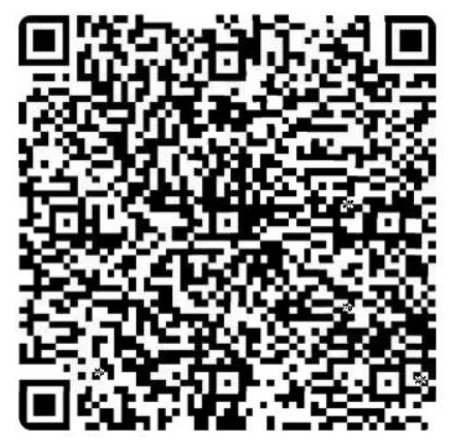

QR コードという名称は、株式会社デンソーウェーブの登録商標です。

(2) URL からアクセス (PC)

https://form.kintoneapp.com/public/form/show/823d0f73ff916fea8ddac33a2e65a6b4bacf860d50b32c9a6cc26d308ff52dca

※<u>横浜市、川崎市、横須賀市、藤沢市、茅ヶ崎市、寒川町を除く</u>、県内に所在する <u>高齢者施設</u>または<u>障害者施設</u>において、新型コロナウイルス感染症の<u>陽性者が1名</u> <u>以上発生した場合</u>は、上記 web フォームからご報告をお願いします。

※横浜市、川崎市、横須賀市、藤沢市、茅ヶ崎市、寒川町内に所在する施設について は対象外となりますので、所管する保健所にご連絡ください。

# 2. 入力方法

### (1) 施設基礎情報

| (1)                                                                     | (2)                                                                                  | (3)                                    |
|-------------------------------------------------------------------------|--------------------------------------------------------------------------------------|----------------------------------------|
| 施設基礎情報                                                                  | 感染状況                                                                                 | その他                                    |
| 施設の情報を教えてください。                                                          | 現在の感染状況について回答してください。                                                                 | 人的資源の不足やその他要望について記入してく<br>ださい。         |
| <mark>横浜市、川崎市、横須賀市、藤沢市、</mark><br>今後の感染拡大防止の円滑な支援に<br>今回のみではなく、毎日継続してご∶ | 、 <mark>茅ヶ崎市、寒川町を除く、</mark> 県内に所在する高<br>つなげるために、日々の施設の感染状況をお聞<br>入力いただきますようお願いいたします。 | 齢者施設または障害者施設のみなさまへ<br>きします。            |
| 本取組みにご参加頂くにあたり、オ<br>利用規約及びプライバシーポリシ-<br>い。                              | 利用規約及びプライバシ−ポリシ−に同意ぃ<br>−をご確認の上、同意いただける場合は「同                                         | nただく必要があります。<br>]意する」を選択し、以降の項目にお進みくださ |
| 〇利用規約<br>http://www.pref.kanagawa.jp                                    | /docs/ga4/youseisya-nitijihoukoku.ht                                                 | ml                                     |
| Oプライバシ−ポリシ−<br>http://www.pref.kanagawa.jp                              | /docs/ga4/youseisya-nitiji.html                                                      |                                        |
| <b>利用規約およびプライバシーポリシ−</b><br><b>同意する</b><br>必須項目です<br>同意しない場合、本取組をご利用いた  | <b>-への同意 *</b><br>だけませんので、アンケートフォームを閉じてき                                             | 終了してください。                              |
| 日次報告webフォームによる                                                          | 報告は何回目ですか?                                                                           |                                        |
| 選択してください                                                                |                                                                                      | ~ 2                                    |
|                                                                         |                                                                                      | J                                      |

※ 初回の報告:初めて施設で陽性者が発生した際の初回の入力 もしくは 感染収束後に、新たに陽性者が発生した際の初回の入力

2回目以降:「初回の報告」の翌日以降、感染収束までの入力

- 利用規約およびプライバシーポリシーへの同意
  利用規約およびプライバシーポリシーをご確認の上、同意いただける場合は
  「同意する」を選択してください。以降の項目が表示されます。
- 2 報告回数

報告回数を選択してください。

- ・初めて施設で陽性者が発生した際の初回の入力 もしくは <u>感染収束後に、新たに陽性者が発生した際の初回の入力</u>の場合 →「初回の報告」
- ・「初回の報告」の翌日以降、感染収束までの入力の場合 →「2回目以降」

#### 事業所をこちらよりお選びください

検索

| 『業所名の一部でも検索が可能です。 | ※該当の事業所が見つからない場合、 | お手数ですが、 | 神奈川県までお問い合わせくフ | ださい。 |
|-------------------|-------------------|---------|----------------|------|

**(3**)

| 施 | 設名 | ς * |  |
|---|----|-----|--|

住所\*

| 電話番号*            |  |
|------------------|--|
|                  |  |
| メールアドレス*         |  |
| ※登録確認メールが通知されます。 |  |

| ⇒ | 次へ |
|---|----|
|   |    |

3 事業所の検索

施設名・事業所名を検索し、選択してください。 選択すると「施設名」及び「住所」が自動的に入力されます。 ※該当の事業所が見つからない場合は、事業所名全てではなく事業所名の一部を 検索ワードとして検索していただくと表示される場合があります。

④ 電話番号・メールアドレス

・連絡先となる電話番号 ※初回報告時のみ ・入力完了時の確認メール(自動送信)の宛先となるメールアドレス を入力してください。

すべて入力したら「次へ」をクリックしてください。

# (2)感染状況

施設内の感染状況について、各項目に人数をご入力ください。

(2)  $\oslash$ 3 施設基礎情報 感染状況 その他 施設の情報を教えてください。 現在の感染状況について回答してください。 人的資源の不足やその他要望について記入してく ださい。 ■施設利用者の感染状況について 利用者のうち、初回報告から現時点で発生 した陽性者の合計を教えてください。 0 + ←こちらには累計の陽性者数を入力してください。 \* 現在、施設内にいる利用者数を教えてください 0 +現在、施設内にいる利用者のうち陽性者の人数 を教えてください 通所施設は入力不要です。 \_ 0 +現在、施設内にいる利用者のうち療養解除 された方の人数を教えてください 0 + 新たに検体を採取された方は何人いますか 0  $^+$ 新たに陽性が判明した方は何人いますか 0 +新たに入院された方は何人いますか

# - 0 +

#### 新たに亡くなられた方はいますか

| - 0 + |  |
|-------|--|
|-------|--|

#### 今までに亡くなられた方は何人いますか

| _ | 0 | + |  |
|---|---|---|--|
|---|---|---|--|

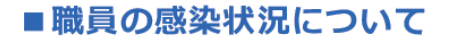

職員のうち、初回報告から現時点で発生し た陽性者の合計を教えてください。

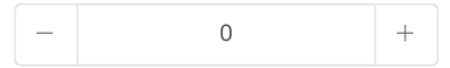

職員のうち、新たに陽性が判明した方は何 人いますか

| - 0 | + |
|-----|---|
|-----|---|

## 【初回の報告のみ】

| 氏名 | 最終出勤日 | 発症日 | 陽性判明日 | 検査方法       |
|----|-------|-----|-------|------------|
|    |       |     |       | 選択してくだ ~ × |

|   | 現在療<br>さい  | 養解除され  | た方の  | 人数を教え | てくだ          |                             |
|---|------------|--------|------|-------|--------------|-----------------------------|
|   | -          |        | 0    |       | +            |                             |
|   | 施設の<br>さい。 | )現在勤務可 | 能な職り | 員数を教え | て <b>く</b> だ |                             |
| * | -          |        | 0    |       | +            | ←こちらには現在の勤務可能な職員数を入力してください。 |
|   | ÷          | 戻る     | ⇒    | 次へ    |              |                             |

すべて入力したら「次へ」をクリックしてください。

(3) その他

人的資源の不足やその他の要望を入力

| $\oslash$                    |                      | 3             |
|------------------------------|----------------------|---------------|
| 施設基礎情報                       | 感染状況                 | その他           |
| 施設の情報を教えてください。               | 現在の感染状況について回答してください。 | 人的資源の不足やその他要論 |
| ■人的資源について                    |                      |               |
| 職員に不足はありますか? *<br>〇 はい • いいえ |                      |               |

新型コロナウイルス感染症の5類感染症への変更に伴い、医療物資の支援は終了しました。 各事業者において、感染発生時に必要な医療物資の備蓄をお願いします。

| の他ご要望等ございました。 | こご自由におままください。 |       | Ć |
|---------------|---------------|-------|---|
|               |               |       |   |
|               |               |       |   |
|               |               |       |   |
|               |               | le le |   |

人の不足

施設で働いている職員に不足がある場合は「はい」を選択してください。

② その他自由記載欄

体調不良者の有無や PCR 実施状況などの状況報告やゾーニングや感染管理等 についての質問事項など、ご質問やご要望を入力してください。 その他ご要望等ございましたらご自由にお書きください。

すべて入力したら「確認」をクリックしてください。

### 施設基礎情報

施設の情報を教えてください。

## 感染状況

現在の感染状況について回答してください。

# その他

人的資源の不足やその他要望について記入してください。

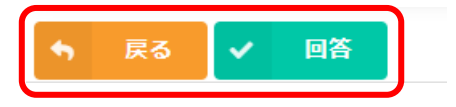

入力内容に間違いがなければ「回答」をクリックしてください。 間違いがあったら「戻る」をクリックし、修正してください。

## 送信が完了すると次の画面が表示されます。

| <b>釈</b> 神务 | 奈川県                            |  |
|-------------|--------------------------------|--|
|             | 日次報告webフォーム(クラスター関係)           |  |
|             | $\sim$                         |  |
|             | ご回答ありがとうございます!明日もご入力をお願いいたします! |  |
|             |                                |  |
|             |                                |  |

これで入力は終了です。